## Granular Delegaded Admin Privileges (GDAP) einrichten

## Was ist GDAP?

GDAP ist eine Sicherheitsfunktion, die Partnern gemäß dem Zero-Trust-Cybersicherheitsprotokoll Zugriff mit den *geringsten Rechten* bietet. Es ermöglicht Partnern, einen *granularen und zeitgebundenen Zugriff auf die Workloads ihrer Kunden* in Produktions- und Sandbox-Umgebungen zu konfigurieren. Dieser Zugang mit den geringsten Rechten *muss den Partnern von ihren Kunden explizit gewährt* werden.

Der Zugriff der Partner kann pro Kunde partitioniert werden. *Mit GDAP haben Partner standardmäßig nicht mehr über Admin-Agents Zugriff auf alle Kundenmandanten* in Azure-Abonnements. Stattdessen sind Partner, die Azure verwalten, Teil einer *separaten Sicherheitsgruppe*, die Mitglied der Admin-Agentgruppe ist.

Für die Einrichtung von GDAP ist eine Aufklärung und enge Zusammenarbeit mi Ihrem Endkunden nötig.

## Wie richte ich GDAP ein?

Loggen Sie sich zunächst im <u>Microsoft Partner Center</u> ein, wo Sie als CSP indirekt Reseller Ihre Kunden verwalten. Wählen Sie einen Kunden aus und gehen Sie zum Punkt "Administratorbeziehungen".

| Startseite | > Kunden > 1    |
|------------|-----------------|
| Geräte     |                 |
| Benutzer   | und Lizenzen    |
| Administr  | atorbeziehungen |
| Dienstver  | waltung         |
| Servicean  | fragen          |
| Konto      |                 |

Dort könnten Sie beim Endkunden eine neue Admin Beziehung anfordern.

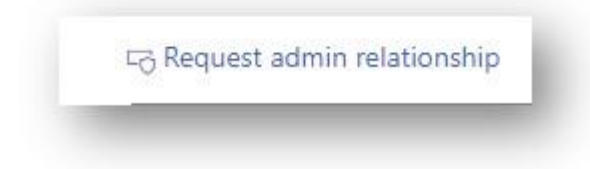

Es empfiehlt sich an dieser Stelle einen Namen anzugeben, mit dem der Endkunde auch was anfangen kann (da er diesem in seinem Admin-Center angezeigt wird) und z. B. Rückschluss auf den Partner und dessen Zugriffs-Recht gibt.

Z. B. könnte dieser Name bei Ihnen lauten "GlobalAdmin\_NameIhrerGesellschaft\_NameKunde" oder da es ja um *granulare* Admin Rechte geht "TeamsAdmin\_NameIhrerGesellschaft\_NameKunde", wenn Sie konkret nur Rechte für die Administration von Microsoft Teams anfragen möchten.

| Name der A                                                                | Administratorbeziehu                                                                                                    |     |
|---------------------------------------------------------------------------|----------------------------------------------------------------------------------------------------|-----|
| ) De <mark>r N</mark> ame                                                 | der Administratorbeziehung ist für Kunden sichtbar.                                                                      |     |
| auer in Tag                                                               | en *                                                                                                    |     |
|                                                                           | 730                                                                                                    |     |
| Angeforderte                                                              | e Azure AD-Rollen *                                                                                                    |     |
| Angeforderte<br>Geben Sie die<br>möchten.                                 | e Azure AD-Rollen *<br>e Azure AD-Rollen an, die Sie für Ihren Kunden anneh                                              | men |
| ngeforderte<br>Geben Sie die<br>nöchten.<br>3 Azure AD-                   | e Azure AD-Rollen *<br>e Azure AD-Rollen an, die Sie für Ihren Kunden anneh<br>Rollen auswählen                          | men |
| Angeforderte<br>Geben Sie die<br>nöchten.<br>Ə Azure AD-<br>Geine Azure / | e Azure AD-Rollen *<br>e Azure AD-Rollen an, die Sie für Ihren Kunden anneh<br>Rollen auswählen<br>AD-Rollen ausgewählt. | men |
| Angeforderte<br>Geben Sie die<br>nöchten.<br>Ə Azure AD-<br>Keine Azure / | e Azure AD-Rollen *<br>e Azure AD-Rollen an, die Sie für Ihren Kunden anneh<br>Rollen auswählen<br>AD-Rollen ausgewählt. | men |

Der Zeitraum ist auf max. 2 Jahre begrenzt und muss dann neu bestätigt werden. Unter "Azure AD-Rollen" können Sie dann konkret die Rechte anhaken, die Sie beim Endkunden explizit anfragen wollen. Wählen Sie in der Liste die gewünschten Zugriffsrechte je nach der oberen Bezeichnung aus und gehen Sie auf "speichern".

| Globaler Administrator |   |
|------------------------|---|
|                        | ~ |
| Identität              |   |

Schicken Sie anschließend die Anforderung an den Endkunden. Es wird Ihnen hierzu ein Link angezeigt, den der globale Admin des Endkunden öffnen und bestätigen muss.

| Administratorbe                                                                                                    | ziehungen   Administratorbezie                                                                                                    |
|----------------------------------------------------------------------------------------------------|----------------------------------------------------------------------------------------------------|
| Senden Sie das Anforderungsformular an e<br>Text bearbeiten, aber die URL muss unverä<br>Anforderungs-URLs sind nach dem Akzepti                                                                                   | inen Ihrer Kunden. Sie können den<br>ndert beibehalten werden.<br>ieren nicht wiederverwendbar.                                                                                                    |
| Name der Administratorbeziehung                                                                                                    |                                                                                                    |
| GlobalAdmin_bluechip_ABC                                                                                                    |                                                                                                    |
| Dauer in Tagen                                                                                                    |                                                                                                    |
| 730                                                                                                    |                                                                                                    |
| Angeforderte Azure AD-Rollen                                                                                                    |                                                                                                    |
| Globaler Administrator                                                                                                    |                                                                                                    |
| Anforderung                                                                                                    | 🖾 In E-Mail öffnen 🛛 In die Zwischenablage kopier                                                                                                    |
| Durch Klicken auf den angezeigten Link kö<br>unter Verwendung der unten aufgeführten<br>Zum Überprüfen und Akzeptieren hier I<br>https://admin.microsoft.com/AdminPortal,<br>28092-26ac-4234-991a-4b24a37fd0d0-f04 | önnen Sie unsere Anforderung akzeptieren, Ihre Produkte<br>n Rollen für den angegebenen Datumsbereich zu verwalten.<br><b>klicken:</b><br>/Home#/partners/invitation/granularAdminRelationships/12c<br>4ec3e4-0415-44cd-8836-59e730659aae |
| <b>Dauer (in Tagen)</b><br>730                                                                                                    |                                                                                                    |
|                                                                                                    |                                                                                                    |
| Azure AD-Rollen:                                                                                                    |                                                                                                    |
| Azure AD-Rollen:<br>Globaler Administrator                                                                                                    |                                                                                                    |

Solange dies noch nicht bestätigt wurde, steht der Status auf ausstehend/Pending

GlobalAdmin\_bluechip\_ABC Approval pending

So sieht es nun der globale Admin des Endkunden, wenn er den Link aufruft und sich angemeldet hat:

| hr Partner, bluechip Computer, fordert diese Administratorrollen an. Diese Rollen erteilen Ihrem Partner die Berechtigung zum<br>Anzeigen von Daten und Abschließen von Aufgaben in den Admin Centern. Weitere Informationen zu Administratorrollen<br>Partnerinformationen<br>bluechip Computer<br>Seschwister-Scholl-Str. 11a<br>Veuselwitz, Thüringen 04610<br>DE<br>Beziehungstyp<br>Differenzierter Administratorzugriff<br>Beziehungsname:<br>GlobalAdmin_bluechip_ABC<br>Rollen<br>Globaler Administrator<br>Dater<br>730 Tage<br>Venn Sie bluechip Computer auswählen, können Sie diesem Partneradministrator Berechtigungen erteilen. Dazu gehört auch, als Ihr<br>Agen für die Kommunikation mit Microsoft zu fungieren. Diese Berechtigungen erteilen. Dazu gehört auch, als Ihr<br>Agen für die Kommunikation mit Microsoft zu fungieren. Diese Berechtigungen erteilen. Dazu gehört auch, als Ihr<br>Agen für die Kommunikation mit Microsoft zu fungieren. Diese Berechtigungen erteilen. Dazu gehört auch, als Ihr<br>Agen für die Kommunikation mit Microsoft zu fungieren. Diese Berechtigungen erteilen. Dazu gehört auch, als Ihr<br>Agen für die Kommunikation mit Microsoft zu fungieren. Diese Berechtigungen erteilen. Dazu gehört auch, als Ihr<br>Agen für die Kommunikation mit Microsoft zu fungieren. Diese Berechtigungen ertröglichen es dem Partner, der primäre<br>Administrator der Onlinedienste zu sein und über Administratorrechte und Zugriff auf Kundendaten und Administratordaten zu<br>verfügen. Der Kunde stimmt Microsoft und seinen verbundenen Unterretimen zu, die dem Partner Kundendaten und<br>Administratordaten zum Zweck der Bereitstellung, Verwältung und Unterstützung (sofern zutreffend) der Onlinedienste zur<br>Verfügung stellen. Der Partner kann solche Daten gemäß den Bedingungen der Vereinbarung des Partners mit dem Kunden<br>verarbeiten, und seine Datenschutzverpflichtungen können von denjenigen von Microsoft abweichen. Der Kunde kann die<br>Administratorrechte des Partners jederzeit kündigen. Sie bestätigen und stimmen zu, dass Sie (a) berechtig ungen im Namen des Kunden zu erteilen, (b) die | Partnerroller                                                                                                    | n genehmigen                                                                                                    |
|----------------------------------------------------------------------------------------------------|----------------------------------------------------------------------------------------------------|----------------------------------------------------------------------------------------------------|
| Partnerinformationen bluechip Computer Geschwister-Scholl-Str. 11a Veuselwitz, Thüringen 04610 DE Beziehungstyp Differenzierter Administratorzugriff Beziehungsname: GlobalAdmin_bluechip_ABC Rollen Globaler Administrator Dauer 730 Tage Venn Sie bluechip Computer auswählen, können Sie diesem Partneradministrator Berechtigungen erteilen. Dazu gehört auch, als Ihr Agent für die Kommunikation mit Microsoft zu fungieren. Diese Berechtigungen erteilen. Dazu gehört auch, als Ihr Agent für die Kommunikation mit Microsoft zu fungieren. Diese Berechtigungen erteilen. Dazu gehört auch, als Ihr Agent für die Kommunikation mit Microsoft zu fungieren. Diese Berechtigungen erteilen. Dazu gehört auch, als Ihr Agent für die Kommunikation mit Microsoft zu fungieren. Diese Berechtigungen erteilen. Dazu gehört auch, als Ihr Agent für die Kommunikation mit Microsoft zu fungieren. Diese Berechtigungen erteilen. Dazu gehört auch, als Ihr Agent für die Kommunikation mit Microsoft zu fungieren. Diese Berechtigungen erteilen. Dazu gehört auch, als Ihr Agent für die Kommunikation mit Microsoft zu fungieren. Diese Berechtigungen erteilen. Dazu gehört auch, als Ihr Agent für die Kommunikation mit Microsoft zu fungieren. Diese Berechtigungen erteilen. Dazu gehört auch, als Ihr Agent für die Kommunikation mit Microsoft zu fungieren. Diese Berechtigungen erteilen. Dazu gehört auch, als Ihr Agent für die Kommunikation mit Microsoft zu ungieren. Diese Berechtigungen erteilen die Mundendaten und Administrator der Den Immet Kunden Stunde seinen verbundenen Unternehmen zu, die dem Partner, der primäre Administratordaten zum Zweck der Bereitstellung, Verwaltung und Unterstützung (sofern zutreffend) der Onlinedienste zu Verfügung stellen. Der Partner kann solche Daten gemäß den Bedingungen der Vereinbarung des Partners jederzeit Kündlen, Sie bestätigen und Stimmen zu, dass Sie (a) berechtig sind, dem Partner diese Berechtigungen im Namen des Kunden zu erteilen, (b) die Auswirkungen der Annahme dieses Partners gemäß diesen Berechtigungen im Namen des                                                       | lhr Partner, bluechip Com<br>Anzeigen von Daten und /                                                                                                    | puter, fordert diese Administratorrollen an. Diese Rollen erteilen Ihrem Partner die Berechtigung zum<br>Abschließen von Aufgaben in den Admin Centern. Weitere Informationen zu Administratorrollen                                                                                                    |
| <ul> <li>bluechip Computer<br/>Geschwister-Scholl-Str. 11a<br/>Meuselwitz, Thüringen 04610<br/>DE</li> <li>Beziehungstyp<br/>Differenzierter Administratorzugriff</li> <li>Beziehungsname:<br/>GlobalAdmin_bluechip_ABC</li> <li>Rollen<br/>Globaler Administrator</li> <li>Dauer<br/>730 Tage</li> <li>Wenn Sie bluechip Computer auswählen, können Sie diesem Partneradministrator Berechtigungen erteilen. Dazu gehört auch, als hr<br/>Agent für die Kommunikation mit Microsoft zu fungieren. Diese Berechtigungen erteilen. Dazu gehört auch, als hr<br/>Agent für die Kommunikation mit Microsoft zu fungieren. Diese Berechtigungen ermöglichen es dem Partner, der primäre<br/>Administrator der Onlinedienste zu sein und über Administratorrechte und Zugriff auf Kundendaten und Administratordaten zu<br/>verfügen. Der Kunde stimmt Microsoft und seinen verbundenen Unternehmen zu, die dem Partner Kundendaten und<br/>Administratordaten zum Zweck der Bereitstellung, Verwaltung und Unterstützung (sofern zutreffend) der Onlinedienste zur<br/>Verfügung stellen. Der Partner kann solche Daten gemäß den Bedingungen der Vereinbarung des Partners mit dem Kunden<br/>verarbeiten, und seine Datenschutzverpflichtungen können von deigningen der Vereinbarung des Partners mit dem Kunden<br/>verarbeiten, und seine Datenschutzverpflichtungen können von deigningen der Annahme dieses Partners verstehen, (c) die<br/>Berechtigungen im Namen des Kunden zu erteilen, (b) die Auswirkungen der Annahme dieses Partners gemäß diesen<br/>Berechtigungen im Vereinberne.</li> </ul>                                                                                                    | Partnerinformationen                                                                                                    |                                                                                                    |
| <ul> <li>Beziehungstyp</li> <li>Differenzierter Administratorzugriff</li> <li>Beziehungsname:</li> <li>GlobalAdmin_bluechip_ABC</li> <li>Rollen</li> <li>Globaler Administrator</li> <li>Dauer</li> <li>730 Tage</li> <li>Wenn Sie bluechip Computer auswählen, können Sie diesem Partneradministrator Berechtigungen erteilen. Dazu gehört auch, als Ihr<br/>Agent für die Kommunikation mit Microsoft zu fungieren. Diese Berechtigungen ermöglichen es dem Partner, der primäre<br/>Administrator der Onlinedienste zu sein und über Administratorrechte und Zugriff auf Kundendaten und Administratordaten zu<br/>verfügen. Der Kunde stimmt Microsoft und seinen verbundenen Unternehmen zu, die dem Partner Kundendaten und<br/>Administratordaten zum Zweck der Bereitstellung, Verwaltung und Unterstützung (sofern zutreffend) der Onlinedienste zur<br/>verfügung stellen. Der Partner kann solche Daten gemäß den Bedingungen der Vereinbarung des Partners mit dem Kunden<br/>verarbeiten, und seine Datenschutzverpflichtungen können von denjenigen und stimmen zu, dass Sie (a) berechtig sind, dem Partner<br/>diese Berechtigungen im Namen des Kunden zu erteilen, (b) die Auswirkungen der Annahme dieses Partners verstehen, (c) die<br/>Berechtigungen für jede Rolle überprüft haben und (d) die Verantwortung für die Aktionen des Partners gemäß diesen<br/>Berechtigungen für jede Rolle überprüft haben und (d) die Verantwortung für die Aktionen des Partners gemäß diesen</li> </ul>                                                                                                    | bluechip Computer<br>Geschwister-Scholl-Str. 11<br>Meuselwitz, Thüringen 046<br>DE                                                                                                    | a<br>610                                                                                                    |
| <ul> <li>Differenzierter Administratorzugriff</li> <li>Beziehungsname:<br/>GlobalAdmin_bluechip_ABC</li> <li>Rollen</li> <li>Globaler Administrator</li> <li>Dauer</li> <li>730 Tage</li> <li>Wenn Sie bluechip Computer auswählen, können Sie diesem Partneradministrator Berechtigungen erteilen. Dazu gehört auch, als Ihr<br/>Agent für die Kommunikation mit Microsoft zu fungieren. Diese Berechtigungen erteilen. Dazu gehört auch, als Ihr<br/>Agent für die Kommunikation mit Microsoft zu fungieren. Diese Berechtigungen erteilen. Dazu gehört auch, als Ihr<br/>Administrator der Onlinedienste zu sein und über Administratorrechte und Zugriff auf Kundendaten und Administratordaten zu<br/>verfügen. Der Kunde stimmt Microsoft und seinen verbundenen Unternehmen zu, die dem Partner Kundendaten und<br/>Administratordaten zum Zweck der Bereitstellung, Verwaltung und Unterstützung (sofern zutreffend) der Onlinedienste zur<br/>Verfügung stellen. Der Partner kann solche Daten gemäß den Bedingungen der Vereinbarung des Partners mit dem Kunden<br/>verarbeiten, und seine Datenschutzverpflichtungen können von denjenigen von Microsoft abweichen. Der Kunde kann die<br/>Administratorrechte des Partners jederzeit kündigen. Sie bestätigen und stimmen zu, dass Sie (a) berechtigt sind, dem Partner<br/>diese Berechtigungen für jede Rolle überprüft haben und (d) die Verantwortung für die Aktionen des Partners gemäß diesen<br/>Berechtigungen für jede Rolle überprüft haben und (d) die Verantwortung für die Aktionen des Partners gemäß diesen<br/>Berechtigungen für jede Rolle überprüft haben und (d) die Verantwortung für die Aktionen des Partners gemäß diesen</li> </ul>                                                                                                    | Beziehungstyp                                                                                                    |                                                                                                    |
| <ul> <li>Beziehungsname:<br/>GlobalAdmin_bluechip_ABC</li> <li>Rollen</li> <li>Globaler Administrator</li> <li>Dauer</li> <li>730 Tage</li> <li>Wenn Sie bluechip Computer auswählen, können Sie diesem Partneradministrator Berechtigungen erteilen. Dazu gehört auch, als Ihr<br/>Agent für die Kommunikation mit Microsoft zu fungieren. Diese Berechtigungen ermöglichen es dem Partner, der primäre<br/>Administrator der Onlinedienste zu sein und über Administratorrechte und Zugriff auf Kundendaten und Administratordaten zu<br/>verfügen. Der Kunde stimmt Microsoft und seinen verbundenen Unternehmen zu, die dem Partner Kundendaten und<br/>Administratordaten zum Zweck der Bereitstellung, Verwaltung und Unterstützung (sofern zutreffend) der Onlinedienste zur<br/>Verfügung stellen. Der Partner kann solche Daten gemäß den Bedingungen der Vereinbarung des Partners mit dem Kunden<br/>verarbeiten, und seine Datenschutzverpflichtungen können von denjenigen von Microsoft abweichen. Der Kunde kann die<br/>Administratorrechte des Partners jederzeit kündigen. Sie bestätigen und stimmen zu, dass Sie (a) berechtigt sind, dem Partner<br/>diese Berechtigungen im Namen des Kunden zu erteilen, (b) die Auswirkungen der Annahme dieses Partners verstehen, (c) die<br/>Berechtigungen für jede Rolle überprüft haben und (d) die Verantwortung für die Aktionen des Partners gemäß diesen<br/>Berechtigungen für jede Rolle überprüft haben und (d) die Verantwortung für die Aktionen des Partners gemäß diesen</li> </ul>                                                                                                    | Differenzierter Administra                                                                                                    | torzugriff                                                                                                    |
| SlobalAdmin_bluechip_ABC Rollen Slobaler Administrator Dauer 730 Tage Venn Sie bluechip Computer auswählen, können Sie diesem Partneradministrator Berechtigungen erteilen. Dazu gehört auch, als Ihr Agent für die Kommunikation mit Microsoft zu fungieren. Diese Berechtigungen ermöglichen es dem Partner, der primäre Administrator der Onlinedienste zu sein und über Administratorrechte und Zugriff auf Kundendaten und Administratordaten zu verfügen. Der Kunde stimmt Microsoft und seinen verbundenen Unternehmen zu, die dem Partner Kundendaten und Administratordaten zum Zweck der Bereitstellung, Verwaltung und Unterstützung (sofern zutreffend) der Onlinedienste zur Verfügung stellen. Der Partner kann solche Daten gemäß den Bedingungen der Vereinbarung des Partners mit dem Kunden verarbeiten, und seine Datenschutzverpflichtungen können von denjenigen von Microsoft abweichen. Der Kunde kann die Administratorrechte des Partners jederzeit kündigen. Sie bestätigen und stimmen zu, dass Sie (a) berechtigt sind, dem Partner diese Berechtigungen im Namen des Kunden zu erteilen, (b) die Auswirkungen der Annahme diese Partners verstehen, (c) die Berechtigungen für jede Rolle überprüft haben und (d) die Verantwortung für die Aktionen des Partners gemäß diesen Berechtigungen übernehmen.                                                                                                    | Beziehungsname:                                                                                                    |                                                                                                    |
| Rollen         Globaler Administrator         Dauer         730 Tage         Venn Sie bluechip Computer auswählen, können Sie diesem Partneradministrator Berechtigungen erteilen. Dazu gehört auch, als Ihr<br>Agent für die Kommunikation mit Microsoft zu fungieren. Diese Berechtigungen ermöglichen es dem Partner, der primäre<br>Administrator der Onlinedienste zu sein und über Administratorrechte und Zugriff auf Kundendaten und Administratordaten zu<br>verfügen. Der Kunde stimmt Microsoft und seinen verbundenen Unternehmen zu, die dem Partner Kundendaten und<br>Administratordaten zum Zweck der Bereitstellung, Verwaltung und Unterstützung (sofern zutreffend) der Onlinedienste zur<br>Verfügung stellen. Der Partner kann solche Daten gemäß den Bedingungen der Vereinbarung des Partners mit dem Kunden<br>verarbeiten, und seine Datenschutzverpflichtungen können von denjenigen von Microsoft abweichen. Der Kunde kann die<br>Administratorrechte des Partners jederzeit kündigen. Sie bestätigen und stimmen zu, dass Sie (a) berechtigt sind, dem Partner<br>diese Berechtigungen im Namen des Kunden zu erteilen, (b) die Auswirkungen der Annahme dieses Partners verstehen, (c) die<br>Berechtigungen für jede Rolle überprüft haben und (d) die Verantwortung für die Aktionen des Partners gemäß diesen<br>Berechtigungen übernehmen.                                                                                                    | GlobalAdmin_bluechip_AB                                                                                                    | c                                                                                                    |
| <ul> <li>Slobaler Administrator</li> <li>Dauer</li> <li>730 Tage</li> <li>Wenn Sie bluechip Computer auswählen, können Sie diesem Partneradministrator Berechtigungen erteilen. Dazu gehört auch, als Ihr<br/>Agent für die Kommunikation mit Microsoft zu fungieren. Diese Berechtigungen ermöglichen es dem Partner, der primäre<br/>Administrator der Onlinedienste zu sein und über Administratorrechte und Zugriff auf Kundendaten und Administratordaten zu<br/>verfügen. Der Kunde stimmt Microsoft und seinen verbundenen Unternehmen zu, die dem Partner Kundendaten und<br/>Administratordaten zum Zweck der Bereitstellung, Verwaltung und Unterstützung (sofern zutreffend) der Onlinedienste zur<br/>Verfügung stellen. Der Partner kann solche Daten gemäß den Bedingungen der Vereinbarung des Partners mit dem Kunden<br/>verarbeiten, und seine Datenschutzverpflichtungen können von denjenigen von Microsoft abweichen. Der Kunde kann die<br/>Administratorrechte des Partners jederzeit kündigen. Sie bestätigen und stimmen zu, dass Sie (a) berechtigt sind, dem Partner<br/>diese Berechtigungen im Namen des Kunden zu erteilen, (b) die Auswirkungen der Annahme dieses Partners verstehen, (c) die<br/>Berechtigungen für jede Rolle überprüft haben und (d) die Verantwortung für die Aktionen des Partners gemäß diesen<br/>Berechtigungen für jede Rolle überprüft haben und (d) die Verantwortung für die Aktionen des Partners gemäß diesen</li> </ul>                                                                                                    | Rollen                                                                                                    |                                                                                                    |
| <ul> <li>Dauer</li> <li>730 Tage</li> <li>Wenn Sie bluechip Computer auswählen, können Sie diesem Partneradministrator Berechtigungen erteilen. Dazu gehört auch, als Ihr<br/>Agent für die Kommunikation mit Microsoft zu fungieren. Diese Berechtigungen ermöglichen es dem Partner, der primäre<br/>Administrator der Onlinedienste zu sein und über Administratorrechte und Zugriff auf Kundendaten und Administratordaten zu<br/>verfügen. Der Kunde stimmt Microsoft und seinen verbundenen Unternehmen zu, die dem Partner Kundendaten und<br/>Administratordaten zum Zweck der Bereitstellung, Verwaltung und Unterstützung (sofern zutreffend) der Onlinedienste zur<br/>Verfügung stellen. Der Partner kann solche Daten gemäß den Bedingungen der Vereinbarung des Partners mit dem Kunden<br/>verarbeiten, und seine Datenschutzverpflichtungen können von denjenigen von Microsoft abweichen. Der Kunde kann die<br/>Administratorrechte des Partners jederzeit kündigen. Sie bestätigen und stimmen zu, dass Sie (a) berechtigt sind, dem Partner<br/>diese Berechtigungen im Namen des Kunden zu erteilen, (b) die Auswirkungen der Annahme dieses Partners verstehen, (c) die<br/>Berechtigungen für jede Rolle überprüft haben und (d) die Verantwortung für die Aktionen des Partners gemäß diesen<br/>Berechtigungen übernehmen.</li> </ul>                                                                                                    | Globaler Administrator                                                                                                    |                                                                                                    |
| <ul> <li>730 Tage</li> <li>Wenn Sie bluechip Computer auswählen, können Sie diesem Partneradministrator Berechtigungen erteilen. Dazu gehört auch, als Ihr<br/>Agent für die Kommunikation mit Microsoft zu fungieren. Diese Berechtigungen ermöglichen es dem Partner, der primäre<br/>Administrator der Onlinedienste zu sein und über Administratorrechte und Zugriff auf Kundendaten und Administratordaten zu<br/>verfügen. Der Kunde stimmt Microsoft und seinen verbundenen Unternehmen zu, die dem Partner Kundendaten und<br/>Administratordaten zum Zweck der Bereitstellung, Verwaltung und Unterstützung (sofern zutreffend) der Onlinedienste zur<br/>Verfügung stellen. Der Partner kann solche Daten gemäß den Bedingungen der Vereinbarung des Partners mit dem Kunden<br/>verarbeiten, und seine Datenschutzverpflichtungen können von denjenigen von Microsoft abweichen. Der Kunde kann die<br/>Administratorrechte des Partners jederzeit kündigen. Sie bestätigen und stimmen zu, dass Sie (a) berechtigt sind, dem Partner<br/>diese Berechtigungen im Namen des Kunden zu erteilen, (b) die Auswirkungen der Annahme dieses Partners verstehen, (c) die<br/>Berechtigungen für jede Rolle überprüft haben und (d) die Verantwortung für die Aktionen des Partners gemäß diesen<br/>Berechtigungen für jeder Rolle überprüft haben und (d) die Verantwortung für die Aktionen des Partners gemäß diesen</li> </ul>                                                                                                    | Dauer                                                                                                    |                                                                                                    |
| Wenn Sie bluechip Computer auswählen, können Sie diesem Partneradministrator Berechtigungen erteilen. Dazu gehört auch, als Ihr<br>Agent für die Kommunikation mit Microsoft zu fungieren. Diese Berechtigungen ermöglichen es dem Partner, der primäre<br>Administrator der Onlinedienste zu sein und über Administratorrechte und Zugriff auf Kundendaten und Administratordaten zu<br>verfügen. Der Kunde stimmt Microsoft und seinen verbundenen Unternehmen zu, die dem Partner Kundendaten und<br>Administratordaten zum Zweck der Bereitstellung, Verwaltung und Unterstützung (sofern zutreffend) der Onlinedienste zur<br>Verfügung stellen. Der Partner kann solche Daten gemäß den Bedingungen der Vereinbarung des Partners mit dem Kunden<br>verarbeiten, und seine Datenschutzverpflichtungen können von denjenigen von Microsoft abweichen. Der Kunde kann die<br>Administratorrechte des Partners jederzeit kündigen. Sie bestätigen und stimmen zu, dass Sie (a) berechtigt sind, dem Partner<br>diese Berechtigungen im Namen des Kunden zu erteilen, (b) die Auswirkungen der Annahme dieses Partners verstehen, (c) die<br>Berechtigungen für jede Rolle überprüft haben und (d) die Verantwortung für die Aktionen des Partners gemäß diesen<br>Berechtigungen übernehmen.                                                                                                    | 730 Tage                                                                                                    |                                                                                                    |
| bereeningen geen einen einen                                                                                                    | Wenn Sie bluechip Co<br>Agent für die Kommu<br>Administrator der On<br>verfügen. Der Kunde<br>Administratordaten zu<br>Verfügung stellen. De<br>verarbeiten, und sein<br>Administratorrechte o<br>diese Berechtigungen<br>Berechtigungen für je<br>Berechtigungen über | mputer auswählen, können Sie diesem Partneradministrator Berechtigungen erteilen. Dazu gehört auch, als Ihr<br>nikation mit Microsoft zu fungieren. Diese Berechtigungen ermöglichen es dem Partner, der primäre<br>linedienste zu sein und über Administratorrechte und Zugriff auf Kundendaten und Administratordaten zu<br>stimmt Microsoft und seinen verbundenen Unternehmen zu, die dem Partner Kundendaten und<br>um Zweck der Bereitstellung, Verwaltung und Unterstützung (sofern zutreffend) der Onlinedienste zur<br>r Partner kann solche Daten gemäß den Bedingungen der Vereinbarung des Partners mit dem Kunden<br>e Datenschutzverpflichtungen können von denjenigen von Microsoft abweichen. Der Kunde kann die<br>des Partners jederzeit kündigen. Sie bestätigen und stimmen zu, dass Sie (a) berechtigt sind, dem Partner<br>im Namen des Kunden zu erteilen, (b) die Auswirkungen der Annahme dieses Partners verstehen, (c) die<br>de Rolle überprüft haben und (d) die Verantwortung für die Aktionen des Partners gemäß diesen<br>nehmen. |
|                                                                                                    | Alle genehmigen                                                                                                    | Abbrechen                                                                                                    |

Sie erhalten eine Mail, wenn der Endkunde die Anforderung bestätigt hat:

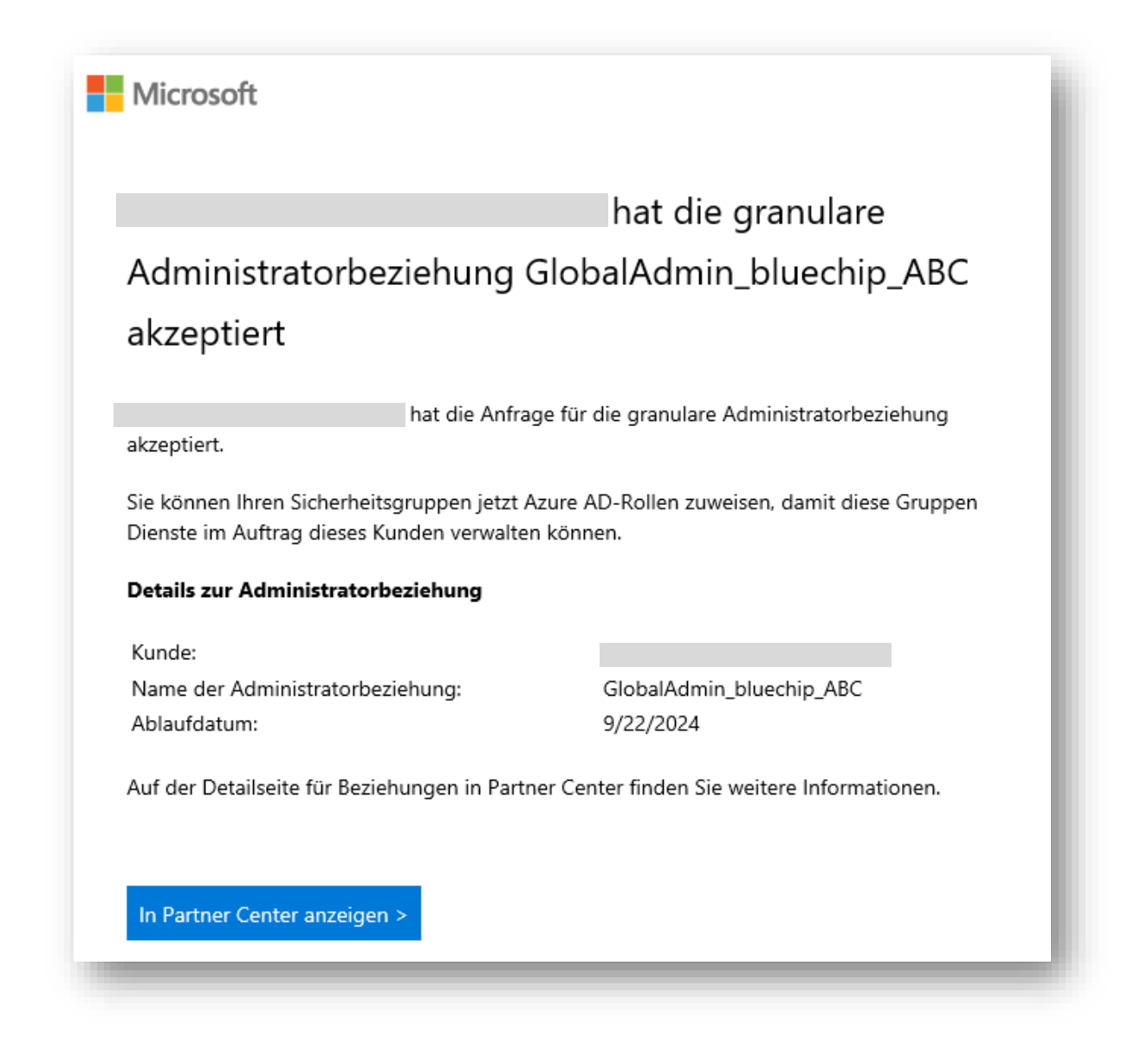

Der Status sollte sich nach der Genehmigung in Ihrer Ansicht auf "aktiv" umgestellt haben:

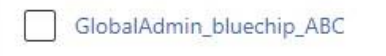

Active

Wenn der Status bestätigt wurde und als aktiv angezeigt wird, klicken Sie darauf. Jetzt müssen Sie den Admin noch einer Sicherheitsgruppe in Ihrer Umgebung hinzufügen (+Add security groups).

| Status                                                                                                    | Active                                        |
|----------------------------------------------------------------------------------------------------|-----------------------------------------------|
| Start date                                                                                                | 4/27/2022, 4:36:21 PM GMT+2                   |
| End date                                                                                                  | 4/26/2024, 4:36:21 PM GMT+2                   |
| Azure AD roles: ①                                                                                         |                                               |
| Global administrator                                                                                      |                                               |
| Security groups                                                                                           |                                               |
| Select a security group to modify role assignments available for members o<br>more about security groups. | of the group. Role assignments can be modifie |
| + Add security groups                                                                                     |                                               |
| Name                                                                                                    |                                               |
| <u>.</u>                                                                                                  |                                               |
| Done                                                                                                    |                                               |
|                                                                                                    |                                               |
|                                                                                                    |                                               |

Es öffnet sich ein Fenster, wo Ihnen Ihre bestehenden Sicherheitsgruppen angezeigt werden. Sofern Sie noch keine haben, legen Sie z. B. eine Gruppe "AdminAgents" an (dies machen Sie in Ihrem Microsoft 365 Admin Center -> Gruppen -> Sicherheitsgruppen -> fügen Sie die Benutzer Ihrer Umgebung dieser Gruppe hinzu, die Administrative Aufgaben bei Kunden übernehmen sollen). Kehren Sie nach Erstellung der Gruppe ggf. an diese Stelle zurück und wählen Sie nun diese Gruppe aus. Schließen Sie den Vorgang ab.

| security groups                                           |                              |
|-----------------------------------------------------------|------------------------------|
| Add security group contributors to this relationship. Cli | k "Next" to assign roles for |
| the selected security group(s).                           | 675                          |
|                                                           | ~                            |
| Search security groups                                    | ٩                            |
|                                                           |                              |
| Security group                                            |                              |

Die ausgewählte Sicherheitsgruppe mit den damit verbundenen Admin-Rechten sollte nun zunächst als ausstehend, später als aktiv angezeigt werden.

| Global administrator                                                                                      |                                                               |
|----------------------------------------------------------------------------------------------------|---------------------------------------------------------------|
| Security groups                                                                                           |                                                               |
| Select a security group to modify role assignments available for members o<br>more about security groups. | of the group. Role assignments can be modified only for secur |
| + Add security groups                                                                                     |                                                               |
| Name                                                                                                    | Status                                                        |
|                                                                                                    |                                                               |

Jetzt bestehen GDAP Admin Rechte für den Endkunden-Tenant.

Führen Sie dies bei allen Endkunden-Tenants durch.